## 熊小安心メール登録のしかた

1.携帯・スマホ・パソコン等から kmgr@ansin-anzen.jp に空メールを送信する。

2. すぐに登録フォームが返信されるので、<u>下部の URL をクリック</u>する。

| 熊小安心メールご登録 受信トレイ x |                                                                                                    |                                                                                                    | ÷ 8               |  |
|--------------------|----------------------------------------------------------------------------------------------------|----------------------------------------------------------------------------------------------------|-------------------|--|
| ٠ţ                 | <b>喜多方市立熊倉小学校</b> <kumagura@ansin-anzen.jp><br/>To 自分</kumagura@ansin-anzen.jp>                                                    |                                                                                                    | 7:43 (2 分前) ☆ 🔺 🔹 |  |
|                    | 「龍小安心メール」<br>本メールは喜多方市立能倉小学校の「安心・安全で心の通い合う学校づくり」<br>不審者情報などを配信いたします。本メールシステムは予算の関係上、今後決<br>仮会員登録が完了しました。<br>下記のURLを開き登録画面へお進みください。 | ペール」<br>客多方市立能倉小学校の「安心・安全で心の通い合う学校づくり」を目標に能倉小学校とPTAからの緊急連絡・お知らせ事項・子供に関する情報・<br>などを配信いたします。本メールシステムは予算の関係上、今後決定する地域企業(募集中!)の協賛により運営いたします。<br>が完了しました。<br>を開き登録画面へお進みください。 |                   |  |
|                    | http://www.ansin-anzen.jp/m/auth/index/id/2284210/key/85689ab77b04e858e8e6d34bf0aeda23/?guid=on                                    |                                                                                                    |                   |  |
|                    | 尚、記載URLは1日間で無効になります。<br>無効になった場合は再度空メールをお送りください。                                                                                   |                                                                                                    |                   |  |

3. 本登録画面 ボタンを押す。

4. 必要事項を入力する。

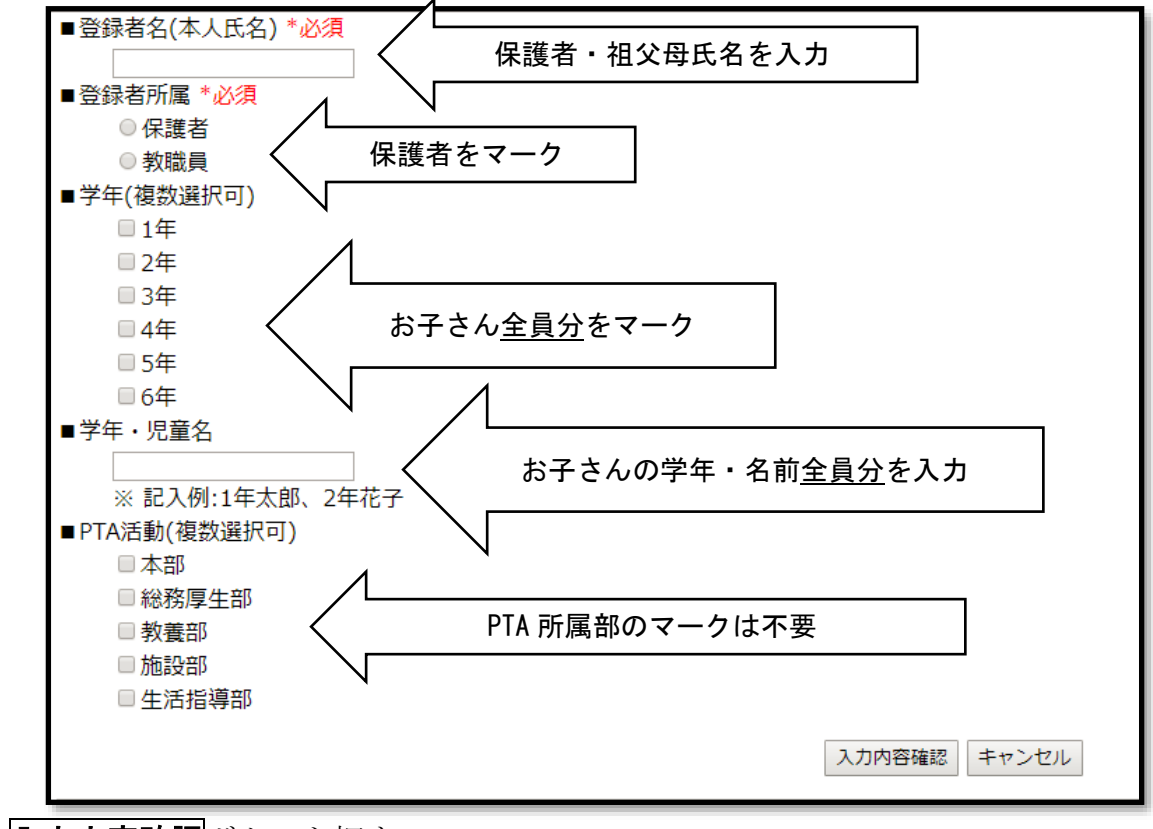

5. 入力内容確認 ボタンを押す。

6.登録内容に間違いがなければ、登録ボタンを押して終了。 \* 間違いや漏れがあった場合、再度修正を押して再入力する。